# Introduction to Spreadsheets

For many real-world problems, spreadsheets are the perfect tool. In this chapter, you will be introduced to how to use a spreadsheet. There are numerous spreadsheet programs: Google Sheets, Microsoft Excel, Apple Numbers, OpenOffice Calc, etc. All of them are very similar. This instruction will use Google Sheets, but if you are using one of the others, you should be able to follow along.

The first spreadsheet program (VisiCalc) was introduced in 1979 as a tool for finance people to play "what if" games. For example, a company might make a spreadsheet that told them how much more profit they would make if they changed from using an expensive metal to using a cheaper alloy.

In honor of its history, let's start by studying a business question: I have a friend who dreams of quitting her job to become a cooper. (A cooper makes barrels that are used for aging wine and whiskey.) She says:

- It costs \$45 dollars in materials to build one barrel.
- A barrel sells for \$100 dollars.
- The workshop/warehouse she wants to rent costs \$2000 per month.
- Taxes take 20% of her profits.
- She needs to make \$4000 monthly after taxes.

She has asked you, "How many barrels do I need to make each month?"

### 1.1 Solving It Symbolically

Many problems can be solved two ways: symbolically or numerically. To solve this problem symbolically, you would write out the facts as equations or inequalities and then do symbol manipulations until you ended up with an answer. In this case, you would let b be the number of barrels and create the following inequality:

$$(1.0 - 0.2) (b(100 - 45) - 2000) \ge 4000$$

You would simplify it:

```
(0.8)(55b - 2000) \ge 4000
```

And simplify it more:

$$44b - 1600 \ge 4000$$

If that is true, then:

$$44b \ge 5600$$

And if that is true, then:

$$b \geq \frac{1400}{11}$$

1400/11 is about 127.27, so she needs to make and sell 128 barrels each month.

That is a perfect answer, and we didn't need a spreadsheet at all. Two things:

- As problems get larger and more realistic, it gets much more difficult to solve them symbolically.
- As soon as you say "Yes, you need to make and sell 128 barrels each month." Your friend will ask "What if I make and sell 200 barrels? How much money will I make then?"

So we use a spreadsheets to solve the problem numerically.

### 1.2 Solving It Numerically (with a spreadsheet)

Let's get back to our example. Put labels in the A column:

- Barrels produced (per month)
- Materials cost (per barrel)
- Sale price (per barrel)
- Pre-tax earnings (per month)
- Taxes (per month)

• Take home pay (per month)

Format them any way you like. It should look something like this:

|   | A                            |  |
|---|------------------------------|--|
| 1 | Barrels Produced (per month) |  |
| 2 | Materials cost (per barrel)  |  |
| 3 | Sale price (per barrel)      |  |
| 4 | Rent (per month)             |  |
| 5 | Pretax Earnings (per month)  |  |
| 6 | Taxes (per month)            |  |
| 7 | Take home pay (per month)    |  |
| 8 |                              |  |

In the B column, the first four cells are values (not formulas):

- 115 formatted as a number with no decimal point
- 45 formatted as currency
- 100 formatted as currency
- 2000 formatted as currency

It should look something like this:

|   | А                            | В          |
|---|------------------------------|------------|
| 1 | Barrels Produced (per month) | 115        |
| 2 | Materials cost (per barrel)  | \$45.00    |
| 3 | Sale price (per barrel)      | \$100.00   |
| 4 | Rent (per month)             | \$2,000.00 |
|   |                              |            |

The next three cells in the B column will have formulas:

- B1 \* (B3 B2) B4
- 0.2 \* B5
- B5 B6

It should look something like this:

#### 4 Chapter 1. INTRODUCTION TO SPREADSHEETS

|   | А                            | В          |  |
|---|------------------------------|------------|--|
| 1 | Barrels Produced (per month) | 115        |  |
| 2 | Materials cost (per barrel)  | \$45.00    |  |
| 3 | Sale price (per barrel)      | \$100.00   |  |
| 4 | Rent (per month)             | \$2,000.00 |  |
| 5 | Pretax Earnings (per month)  | \$4,325.00 |  |
| 6 | Taxes (per month)            | \$865.00   |  |
| 7 | Take home pay (per month)    | \$3,460.00 |  |
| 8 |                              |            |  |

Now you can share this spreadsheet with your friend and she can put different values into the cells for what-if games. Like "If I can get my materials cost down to \$42 per barrel, what happens to my take home pay?"

Sometimes it is nice to show a range of values for a variable or two. In this case, it might be nice to show your friend what the numbers look like if she produces 115, 120, 125, 130, 135, or 140 barrels per month.

We have one column, and now we need six. How do we duplicate cells?

- 1. Click B1 to select it and then shift-click on B7 to select all seven cells.
- 2. Copy them. (There is probably a menu item for this.)
- 3. Click C1 to select it
- 4. Paste them.

|   | A                            | В          | С          |
|---|------------------------------|------------|------------|
| 1 | Barrels Produced (per month) | 115        | 115        |
| 2 | Materials cost (per barrel)  | \$45.00    | \$45.00    |
| 3 | Sale price (per barrel)      | \$100.00   | \$100.00   |
| 4 | Rent (per month)             | \$2,000.00 | \$2,000.00 |
| 5 | Pretax Earnings (per month)  | \$4,325.00 | \$4,325.00 |
| 6 | Taxes (per month)            | \$865.00   | \$865.00   |
| 7 | Take home pay (per month)    | \$3,460.00 | \$3,460.00 |
| 8 |                              |            |            |

We want the first cell in the new column to be 120. You could just type in 120, but let's do something more clever. Put a formula into that cell: = B1 + 5. Now the cell should show 120.

Why did we put in a formula? When we duplicate this column, this cell will always have 5 more barrels than the cell to its left.

Now let's duplicate the second column a few times. The easy way to do this is to select the cells as you did before and drag the lower-right corner to the right until column G is in the selection. When you end the drag, the copies will appear:

|   | А                            | В          | С          | D          | E          | F          | G          |
|---|------------------------------|------------|------------|------------|------------|------------|------------|
| 1 | Barrels Produced (per month) | 115        | 120        | 125        | 130        | 135        | 140        |
| 2 | Materials cost (per barrel)  | \$45.00    | \$45.00    | \$45.00    | \$45.00    | \$45.00    | \$45.00    |
| 3 | Sale price (per barrel)      | \$100.00   | \$100.00   | \$100.00   | \$100.00   | \$100.00   | \$100.00   |
| 4 | Rent (per month)             | \$2,000.00 | \$2,000.00 | \$2,000.00 | \$2,000.00 | \$2,000.00 | \$2,000.00 |
| 5 | Pretax Earnings (per month)  | \$4,325.00 | \$4,600.00 | \$4,875.00 | \$5,150.00 | \$5,425.00 | \$5,700.00 |
| 6 | Taxes (per month)            | \$865.00   | \$920.00   | \$975.00   | \$1,030.00 | \$1,085.00 | \$1,140.00 |
| 7 | Take home pay (per month)    | \$3,460.00 | \$3,680.00 | \$3,900.00 | \$4,120.00 | \$4,340.00 | \$4,560.00 |
|   |                              |            |            |            |            |            |            |

Nice, right? Now your friend can easily see how many barrels correspond to how much take-home pay. Do you know what would be really helpful? A graph.

# 1.3 Graphing

Graphing is a little different on every different platform. Here is what you want the graph to look like.

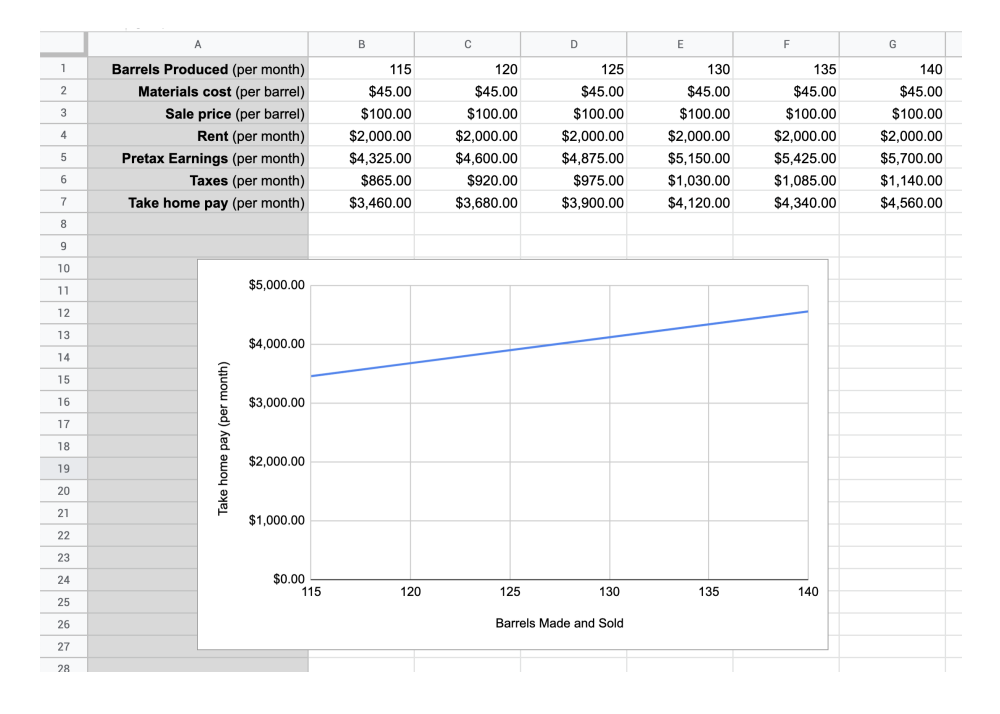

On Google Sheets:

- 1. Select cells B7 through G7.
- 2. Choose the menu item Insert -> Chart.
- 3. Choose the chart type (Line)
- 4. Add the X-axis to be B1 through G1.
- 5. Under the Customize tab, Set the label for the X-axis to be "Barrels Made and Sold".
- 6. Delete the chart title (which is the same as the Y-axis label).

# 1.4 Other Things You Should Know About Spreadsheets

Your spreadsheet document can have several "Sheets". Each has its own grid of cells. The sheet has a name; usually, you call it something like "Salaries". When you need to use a value from the "Salaries" sheet in another sheet, you can specify "Salaries!A2" – that is, cell A2 on sheet "Salaries". To flip between the sheets there is usually a tab for each at the bottom of the document.

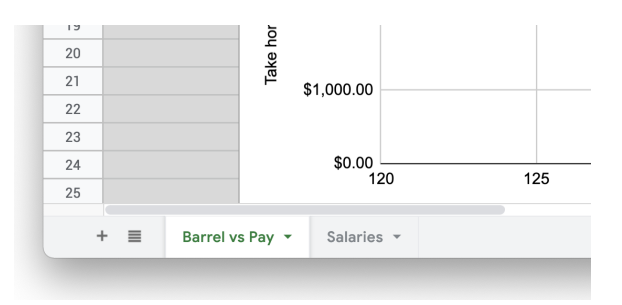

By default, the cell references are relative. That is when you write a formula in cell H5 that references the value in cell G4, the cell remembers "The cell that is one up and one to the left of me." Thus, if you copy that formula into B9, now that formula reads the value from A8.

If you want an absolute reference, you use \$. If H5 references \$G\$4, G4 will be used no matter where on the sheet the formula is copied to.

You can use the \$ on the row or column. In \$A4, the column is absolute and the row is relative. In A\$4, the row is absolute and the column is relative.

### 1.5 Challenge: Make a spreadsheet

You have a company that bids on painting jobs. Make a spreadsheet to help you do bids. Here are the parameters:

- The client will tell you how many square meters of wall needs to be painted.
- Paint costs \$0.02 per square meter of wall
- On average, a square meter of wall takes 0.02 hours to paint.
- You can hire painters at \$15 per hour.
- You add 20% to your estimated costs for a margin of error and profit.

Make a spreadsheet such that when you type in the square meters to be painted, the spreadsheet tells you how much you will spend on paint and labor. It also tells you what your bid should be.

This is a draft chapter from the Kontinua Project. Please see our website (https://kontinua.org/) for more details.

APPENDIX A

Answers to Exercises

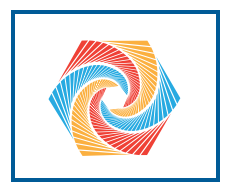

# INDEX

Spreadsheet, 1 spreadsheet graphs, 5 symbolic vs. numeric solutions, 1